# How to Apply to Futuro Health Steps to Apply and Enroll with an Invitation Code

## 1. Visit www.futurohealth.org Click "Portal Login", then "Sign Up"

| e 6 0 •                                                                                          | English V PORTAL LOGIN                                                                                                    |                                                                                                    |
|--------------------------------------------------------------------------------------------------|----------------------------------------------------------------------------------------------------|----------------------------------------------------------------------------------------------------|
|                                                                                                  | DUTUS V FOR SCHOLARS V PROGRAMS & COURSES V PARTNERS V NEWSROOM V                                                                                                    |                                                                                                    |
| Now Enrolling: Futuro Health's Medi-Ca<br>Scholarships available. <u>Apply today</u> to join thi | I Peer Support Specialist Program. Use your journey to help others in recovery.<br>s tuition-free training program towards a new career and make a meaningful impact! |                                                                                                    |
| Sec. Sp.                                                                                         |                                                                                                    | New User Sign Up<br>Sign Up to Development Futuro Health to continue<br>to Development Futuro Health Portal. |
| Maat aug Sabalaga                                                                                |                                                                                                    | Email address*                                                                                               |
| and Alumni                                                                                       |                                                                                                    | Password*                                                                                                    |
| WATCH THEIR STORES                                                                               |                                                                                                    | Continue<br>Already have an account? Log in                                                                  |
|                                                                                                  |                                                                                                    | OR                                                                                                    |
|                                                                                                  |                                                                                                    | G Continue with Google                                                                                       |

# 2. Create Your Profile

When asked, "How did you find out about us?" select "I was referred by another partner or have an invitation code." Fill out the form and make sure to enter your invitation code.

| We'd love to know how you discovered usl Whether you came<br>through a referral or found us independently, your response helps<br>us improve our outreach and support efforts. Some courses may<br>require a referral. |
|----------------------------------------------------------------------------------------------------|
| Please select the option that best describes how you discovered us.                                                                                                    |
| I was referred by another partner or have an invitation code                                                                                                    |
| Referring company name                                                                                                    |
| Referring member first name                                                                                                    |
| Referring member last name                                                                                                    |
| If applicable, enter your invitation code or leave blank                                                                                                    |

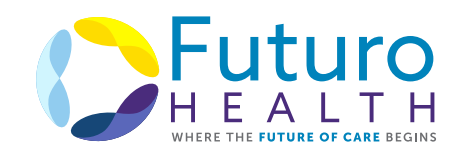

### 3. Select Your Program of Study

Select your program of study and click "Apply"

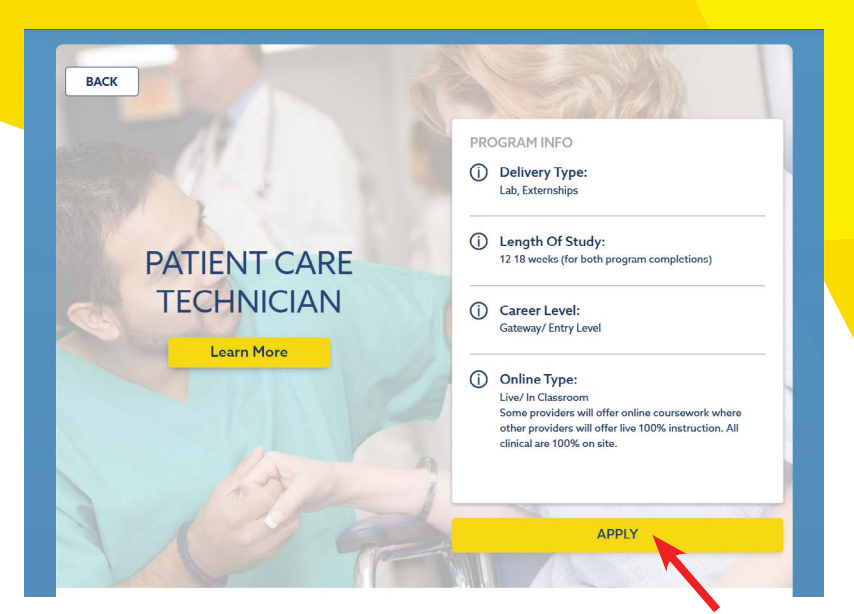

#### **4.** Sign the Student Agreement and Release Forms Review and sign all forms

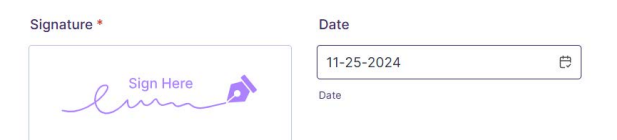

#### 5. Complete the Assessments and Track Your Status

Make sure to complete all required surveys and assessments and keep track of your status at "My Education Journey"

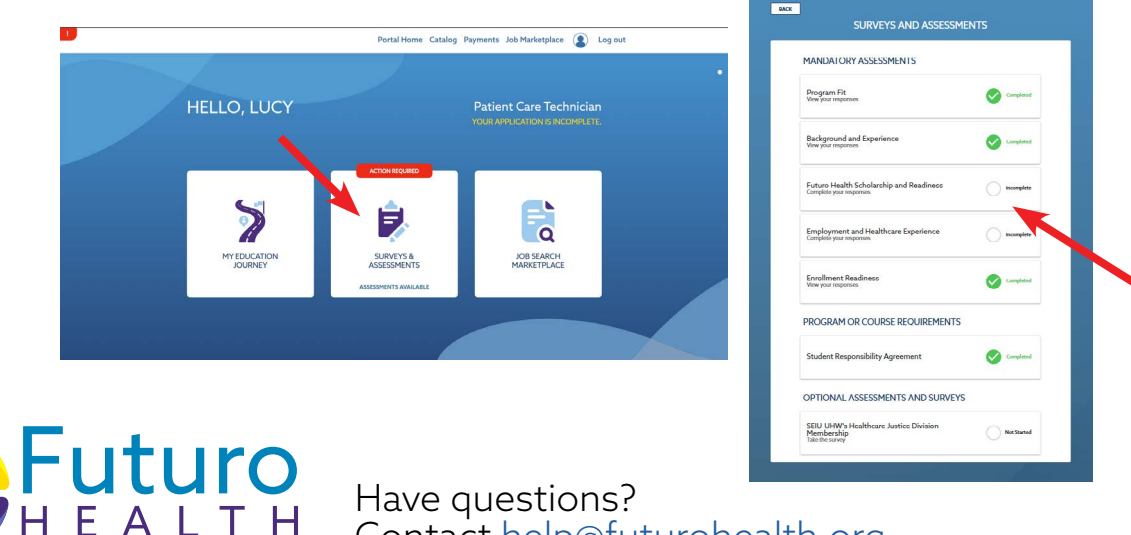

Have questions? Contact help@futurohealth.org